## Terminvereinbarung der 3. Prüfungslehrprobe über das BRN

## Hinweise für prüfende Seminarschulen

Um das Verfahren der Abwicklung der 3. Prüfungslehrprobe zwischen den beteiligten Seminarschulen und der Einsatzschule zu erleichtern, wird künftig die Terminabwicklung und Dateneingabe über das BRN durchgeführt.

Nach der Einteilung der Prüfungskommissionen durch das KM können die Daten im Bereich BRN-Intern (<u>www.realschule.bayern.de</u> > Schulleitung > Intern) unter

Einsatzreferendare > 3. Prüfungslehrprobe

abgerufen werden. Die entsprechende Liste kann unter dem ersten Reiter als prüfende Seminarschule 2 1 0

eingesehen werden.

Für jeden Referendar gibt es in der Übersicht eine Zeile:

| # P N D Referendar A V          | Einsatzschule ▲ ▼ PLZ ▲ ▼       | grundst. Seminarschule ▲ ♥ PLZ ▲<br>▼ | S 🔺 | T ▲ ₹ | iCal |
|---------------------------------|---------------------------------|---------------------------------------|-----|-------|------|
| 1 🕅 🕅 🖉 🖉 <u>Max Muster [E]</u> | Coburg [0443] 🔄 09561 3 02 06 🖉 | Ansbach [0727] 😉 0981 - 48 88 10 🤗    |     | -     | evp  |

Die Statusanzeige 🏶 in der Spalte S zeigt durch die rote Farbe an, dass eine Aktivität erforderlich ist.

Die prüfende Seminarschule

- 1. vereinbart wie bisher telefonisch den Lehrprobentermin mit der Einsatzschule. Die Liste kann dazu auch nach Postleitzahlen sortiert werden.
- 2. gibt die folgenden Daten der einzelnen Lehrprobe in der Detailansicht ein (erreichbar durch Klick auf das Symbol Büroklammer oder auf den Namen):

| Vorsitz:     | Erstpr.: | < Zweitpr.: |           | < <<<         |
|--------------|----------|-------------|-----------|---------------|
| Lehrprobe am | von 🔶    | bis 🔷 😫 🗹   | speichern | sp. u. zurück |

Durch die Schaltfläche können einzelne Daten automatisch gesetzt werden, die Schaltfläche <u>seinträge</u> belegt alle Felder mit Standardwerten. Diese Einträge können überschrieben werden. Durch <u>seinträge</u> werden die Einträge gespeichert und man gelangt wieder zur Übersicht.

- 3. weist die Einsatzschule darauf hin, dass die Daten der Vorstunde ergänzt werden müssen.
- 4. informiert die grundständige Seminarschule mit einer automatisch erzeugten E-Mail durch Klick auf >> grundständige Seminarschule per E-Mail informieren >>

Die Statusanzeige wechselt nun von rot auf gelb.

Bei einer **Zeitverlängerung** wird die prüfende Seminarschule von der grundständigen Seminarschule über die neue Prüfungsdauer informiert. Die neue Uhrzeit wird zwischen prüfender Seminarschule und Einsatzschule abgesprochen. Auf der Übersichtsseite erscheint eine Warnung, wenn die Uhrzeit bei einer Zeitverlängerung noch nicht angepasst wurde.

Nach der Datenergänzung durch die Einsatzschule (Klasse, Daten der Vorstunde) und die grundständigen Seminarschule (Thema, weitere Teilnehmer) und der Bekanntgabe des Themas kann vor der Lehrprobe das Formular "Niederschrift der Prüfungslehrprobe" durch Klick auf das Symbol <sup>1</sup>/<sub>2</sub> in der Spalte N heruntergeladen werden.

Zur Kontaktaufnahme per E-Mail steht das Briefsymbol zur Verfügung.

Bitte beachten Sie die Legende mit der Erklärung aller Symbole im unteren Teil der Internetseite. Dort steht auch eine ausführliche Anleitung zur Verfügung.